The settings of your TouchBar are not set properly. You have to setup your MacBooks preferences as below;

1- From the Dock, open "System Preferences".

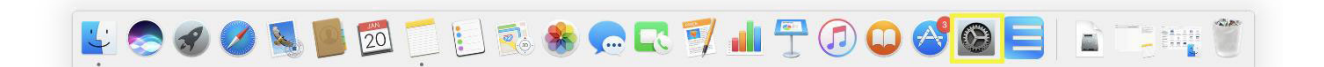

2- Select "Keyboard".

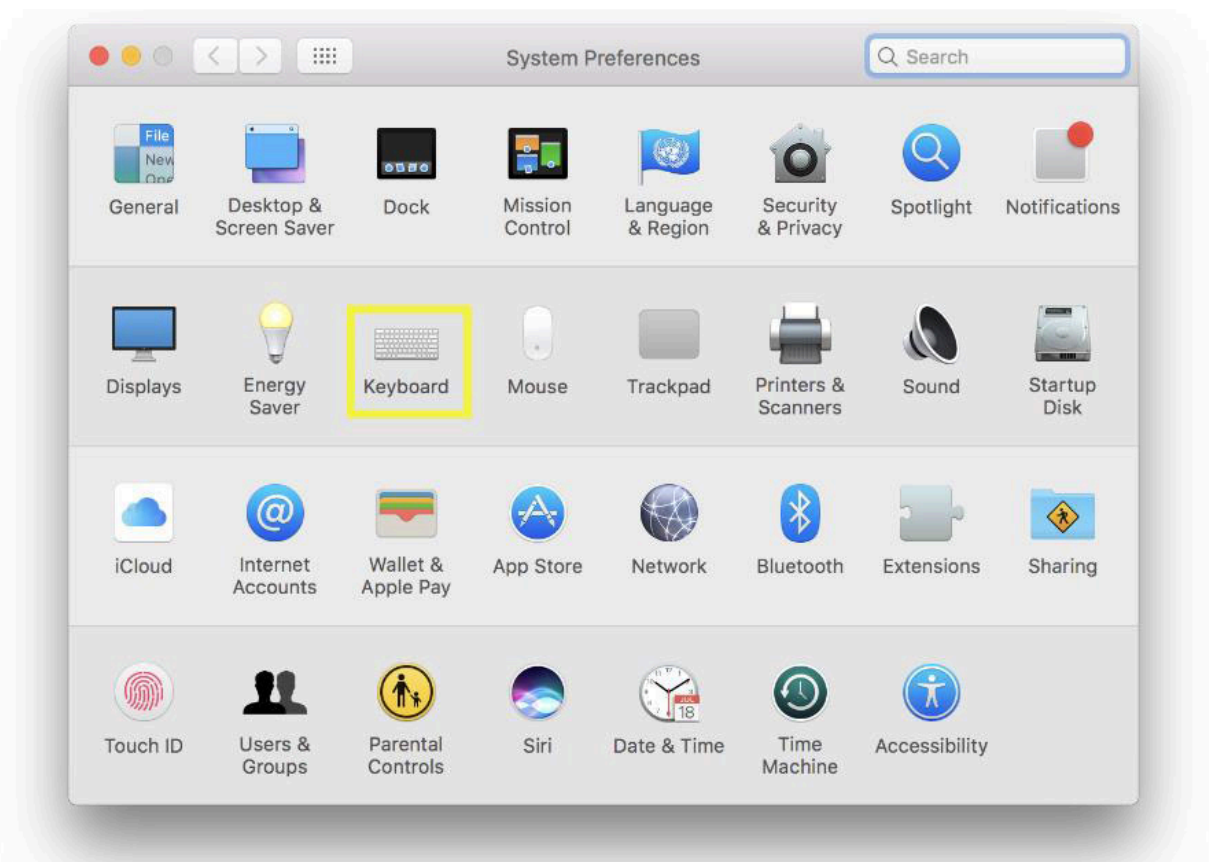

IF YOU USE MAC OS VENTURA, SONOMA, SEQUOIA OR HIGHER VERSIONS, PLEASE FOLLOW THE INSTRUCTIONS 3A/4A/5A/6A. ELSE IF YOU USE MAC OS MONTEREY VERSION, FOLLOW THE INSTRUCTIONS 3B/4B/5B. ELSE, FOLLOW THE INSTRUCTIONS 3C/4C.

## VENTURA, SONOMA, SEQUOIA OR HIGHER INSTRUCTIONS

3A- Open the drop-down menu for "Press Fn key to" and select "Do Nothing".

| •••                                | Keyboard                                                                                                    |                                           |  |  |  |  |  |  |  |  |  |
|------------------------------------|----------------------------------------------------------------------------------------------------|-------------------------------------------|--|--|--|--|--|--|--|--|--|
| Q Search                           | Key repeat rate                                                                                                    | Delay until repeat                        |  |  |  |  |  |  |  |  |  |
| Desktop & Dock                     | Off Slow Fast                                                                                                    | Long Short                                |  |  |  |  |  |  |  |  |  |
| 🔅 Displays<br>📾 Wallpaper          | Adjust keyboard brightness in low light                                                                                                    |                                           |  |  |  |  |  |  |  |  |  |
| Screen Saver                       |                                                                                                    |                                           |  |  |  |  |  |  |  |  |  |
| Battery                            | Turn keyboard backlight off after inactivity N                                                                                                    |                                           |  |  |  |  |  |  |  |  |  |
| 🗎 Lock Screen                      | Press 🌐 key to                                                                                                    | Do Nothing 💲                              |  |  |  |  |  |  |  |  |  |
| Touch ID & Password Users & Groups | Keyboard navigation 3A<br>Use keyboard navigation to move focus between controls. Press the Tab key<br>to move focus forward and Shift Tab to move focus backward. |                                           |  |  |  |  |  |  |  |  |  |
| Passwords                          | Touch Bar                                                                                                    | Settings Keyboard Shortcuts               |  |  |  |  |  |  |  |  |  |
| Internet Accounts                  | 4                                                                                                    | Α                                         |  |  |  |  |  |  |  |  |  |
| Game Center                        | Text Input                                                                                                    |                                           |  |  |  |  |  |  |  |  |  |
| Wallet & Apple Pay                 | Input Sources                                                                                                    | Turkish Q and U.S. Edit                   |  |  |  |  |  |  |  |  |  |
| Trackpad                           |                                                                                                    | Text Replacements                         |  |  |  |  |  |  |  |  |  |
| Printers & Scanners                | Dictation                                                                                                    |                                           |  |  |  |  |  |  |  |  |  |
| 🛓 Java                             | Use Dictation wherever you can type to                                                                                                    | ext. To start dictating, use the shortcut |  |  |  |  |  |  |  |  |  |

4A- Open the drop-down menu for "Touch Bar shows", and select "F1, F2, etc. Keys".

5A- Open the drop-down menu for "**Press and Hold Fn key to**" and select "**Show Quick Actions**".

6A- Turn off "Show typing suggestions".

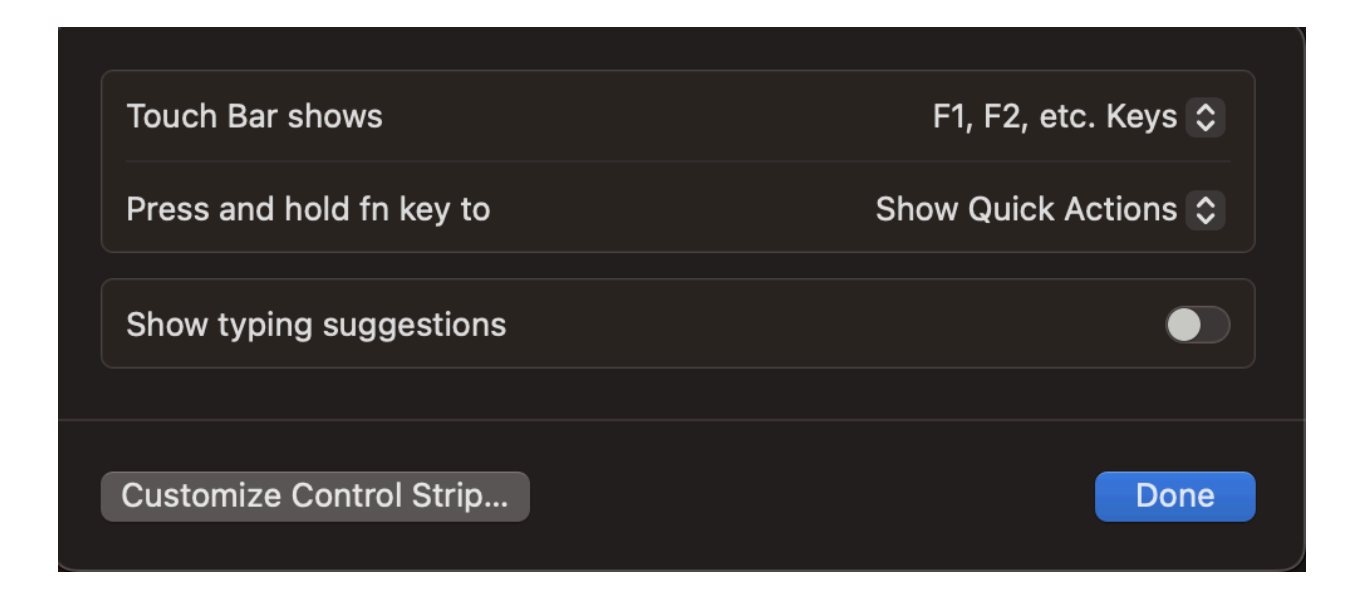

## IF YOU USE MAC OS MONTEREY VERSION, PLEASE FOLLOW THE INSTRUCTIONS 3B/4B/5B. ELSE, FOLLOW THE INSTRUCTIONS 3C/4C.

## MONTEREY INSTRUCTIONS

3B- Open the drop-down menu for "Touch Bar shows", and select "F1, F2, etc. Keys".

4B- Open the drop-down menu for "Press Fn key to" and select "Do Nothing".

5B- Open the drop-down menu for "**Press and Hold Fn key to**" and select "**Show Quick Actions**".

| ✓ Adjust keyboard brightness in low light                                                                                                    |  |  |  |  |  |  |  |  |
|----------------------------------------------------------------------------------------------------|--|--|--|--|--|--|--|--|
| Turn keyboard backlight off after 5 secs 📀 of inactivity                                                                                                    |  |  |  |  |  |  |  |  |
| Touch Bar shows F1, F2, etc. Keys 📀                                                                                                    |  |  |  |  |  |  |  |  |
| Press  to Do Nothing                                                                                                    |  |  |  |  |  |  |  |  |
| Press and hold 🌐 to Show Quick Actions 📀                                                                                                    |  |  |  |  |  |  |  |  |
| Use F1, F2, etc. keys as standard function keys on external keyboards<br>When this option is selected, press the Fn key to use the special features printed on<br>each key. |  |  |  |  |  |  |  |  |

## **OLD VERSIONS' INSTRUCTIONS**

3C- Open the drop-down menu for "Touch Bar shows", and select "App Controls".

4C- Open the drop-down menu for "Press Fn key to" and select "F1, F2, etc. Keys".

|              | <>                                        | Keyboard                                |                   | Q Search       |  |  |  |
|--------------|-------------------------------------------|-----------------------------------------|-------------------|----------------|--|--|--|
|              |                                           |                                         |                   |                |  |  |  |
|              | Keyboard                                  | Text Shortcuts In                       | put Sources Dicta | ation          |  |  |  |
|              | Key Re                                    | Fast                                    | Delay Until Repo  | eat<br>Short   |  |  |  |
|              | Adjust keyboard bri                       | ghtness in low light                    | A of inactivity   |                |  |  |  |
|              | Touch Bar shows Ap<br>Press Fn key to Sho | p Controls 🔹 🗘<br>w F1, F2, etc. Keys 文 | Show Control      | Strip          |  |  |  |
|              | Show keyboard and                         | emoji viewers in menu b                 | ar                |                |  |  |  |
|              |                                           | Cust                                    | omize Touch Bar   | Modifier Keys  |  |  |  |
| - L <u>.</u> |                                           |                                         | Set Up Blue       | tooth Keyboard |  |  |  |

| ,              | !<br>1 | 2 |   | #<br>3 | \$<br>4 | , , , , , , , , , , , , , , , , , , , | 6 | ^<br>6 | &<br>7 |   | *<br>8 | (<br>9 | ) |   | +        |        | delete          |
|----------------|--------|---|---|--------|---------|---------------------------------------|---|--------|--------|---|--------|--------|---|---|----------|--------|-----------------|
| tab            |        | Q | w |        | E       | R                                     | т |        | Y      | U |        |        | 0 | Р | }<br>1   | }<br>] |                 |
| •<br>caps lock |        | A |   | s      | D       | F                                     | G |        | н      | L |        | к      | L | ; | , "<br>, |        | enter<br>return |

5- The Touch Bar will now display F1 to F12 keys and display nothing when you press Fn key. If you do not see a similar menu above, please contact ILG Customer Support.